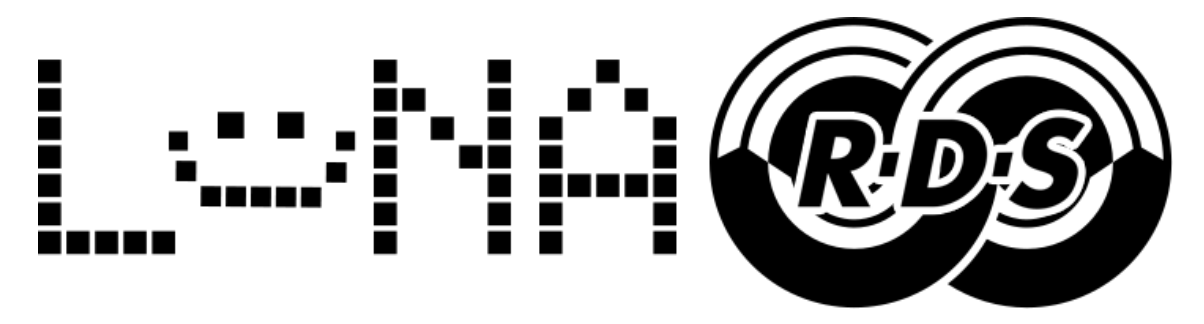

Manual de usuario:

## 1- Conexión:

### RCA BLANCO: ENTRADA DE AUDIO (MONO O MPX)

#### RCA ROJO: SALIDA AUDIO+RDS

La alimentación del RDS puede ser via USB o con una fuente de 12v.

El USB puede utlizarse para alimentar el codificador y tambien para actualizar su información, es decir, manteniendo conectado el codificador en una PC podemos actualizar en tiempo real su información para así poder mostrar por ejemplo los titulos de las canciones que se emiten. La comunicación es unidireccionál (PC→RDS)

## 2-Instalación.

#### Descargar el controlador y softare desde aquí:

| https://        | www.           | med         | iafire.co         | m/file/btx4          | liddzs6          | <u>48xc</u> | x/LunaR   | DS.zip/file |                  |        |
|-----------------|----------------|-------------|-------------------|----------------------|------------------|-------------|-----------|-------------|------------------|--------|
| Zz C:\Us        | ers\Adri       | m\Do        | wnloads\Lu        | unaRDS (1).zip\      |                  |             |           |             | - 0              | ×      |
| <u>A</u> rchivo | <u>E</u> ditar | <u>V</u> er | <u>F</u> avoritos | <u>H</u> erramientas | a Ay <u>u</u> da | 1           |           |             |                  |        |
| <b>_</b>        | ,              |             | $\checkmark$      | •                    |                  | →           | ×         | ī           |                  |        |
| Agregar         | Ex             | traer       | Proba             | ar Copiar            | r N              | lover       | Borrar    | Información |                  |        |
| 🎓 🔼             | C:\Users       | \Adrii      | m\Downloa         | ds\LunaRDS (1        | ).zip\           |             |           |             |                  | ~      |
| Nombre          |                |             |                   |                      |                  |             | Tamaño    | Tamaño comp | Modificado       | Creado |
| LUNA            | RDS SOF        | TWA         | RE                |                      |                  |             | 5 422 080 | 852 398     | 2023-03-14 15:44 | L'     |
| DRIVE           | R_LUNA         | RDS_P       | L2303_Proli       | fic_GPS_1013_2       | 20090            |             | 3 057 807 | 2 238 100   | 2009-03-19 14:16 | 5      |
|                 |                |             |                   |                      |                  |             |           |             |                  |        |
|                 |                |             |                   |                      |                  |             |           |             |                  |        |
|                 |                |             |                   |                      |                  |             |           |             |                  |        |
| <               |                |             |                   |                      |                  |             |           |             |                  | >      |
| 0 / 2 eleme     | ento(s) s      | elecci      | onado(s)          |                      |                  |             |           |             |                  |        |

### 1 - Instalar el DRIVER y Extraer la carpeta "LUNA RDS SOFTWARE" en cualquier directorio de su PC

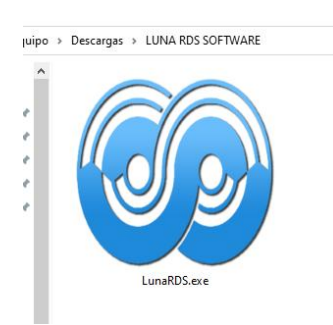

2- CONECTAR EL RDS AL PUERTO USB

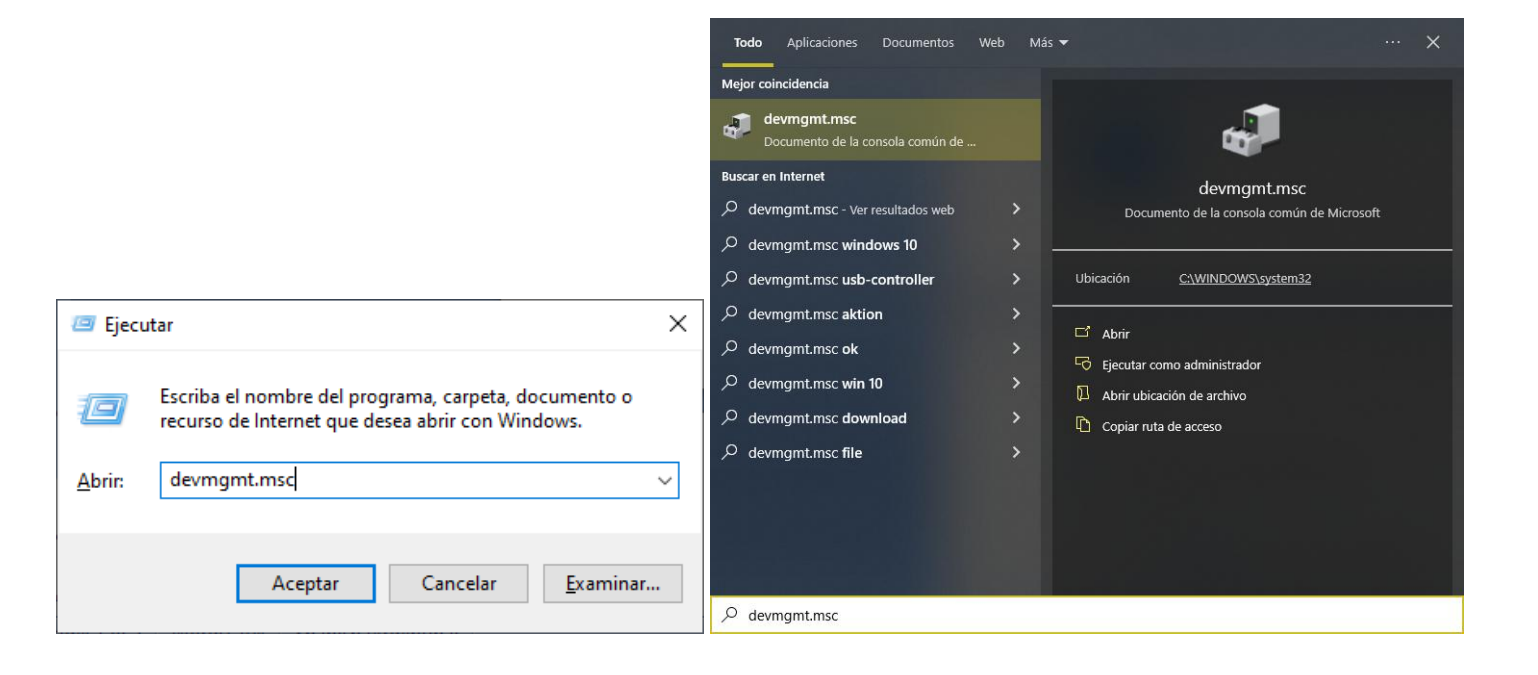

#### Desplazar listado hasta "PUERTOS (COM Y LPT)"

### CASO DE USO: SI UD VISUALIZA EL SIGUIENTE CONTROLADOR: (PL2303HXA PHASED OUT.....)

| 🛔 Administrador de dispositivos                                                                                                    | _ | ×  |
|----------------------------------------------------------------------------------------------------|---|----|
| Arc <u>h</u> ivo A <u>c</u> ción <u>V</u> er Ay <u>u</u> da                                                                                                    |   |    |
|                                                                                                    |   |    |
| WAN Miniport (L2TP)         WAN Miniport (Network Monitor)         WAN Miniport (PPPOE)         WAN Miniport (PPTP)         WAN Miniport (SSTP)         Baterías                                                                                                    |   | ^  |
| <ul> <li>S Bluetooth</li> <li>C Cámaras</li> <li>Colas de impresión</li> <li>Controladoras ATA/ATAPI IDE</li> <li>Controladoras de almacenamiento</li> <li>Controladoras de bus serie universal</li> <li>Controladoras de sonido y vídeo y dispositivos de juego</li> <li>Controladoras de sonido y vídeo y dispositivos de juego</li> <li>Dispositivos de interfaz humana (HID)</li> <li>Dispositivos de software</li> <li>Dispositivos del sistema</li> <li>Entradas y salidas de audio</li> <li>Equipo</li> </ul> |   |    |
| <ul> <li>Monitores</li> <li>Mouse y otros dispositivos señaladores</li> <li>Procesadores</li> <li>Restor (Convy LPT)</li> <li>PL2303HXA PHASED OUT SINCE 2012. PLEASE CONTACT YOUR SUPPLIER.</li> <li>Tectados</li> <li>Inidades de disco</li> </ul>                                                                                                    |   | \$ |

En este caso lo que debe hacer es desinstalar y eliminar el controlador.

| 🗸 🛱 Puertos (COM y LPT)                               |                            |
|-------------------------------------------------------|----------------------------|
| 🛱 PL2303HXA PHASED OUT SINCE 2012. PLEASE CONTACT YOU | Actualizar controlador     |
| Teclados                                              | Actualizar controlador     |
| 🕨 👝 Unidades de disco                                 | Deshabilitar dispositivo   |
|                                                       | Desinstalar el dispositivo |
| stala el controlador del dispositivo seleccionado.    | Buscar cambios de hardware |
|                                                       | Propiedades                |
|                                                       |                            |

### Tildar opcion "eliminar software" | NO ES NECESARIO REINICIAR EQUIPO

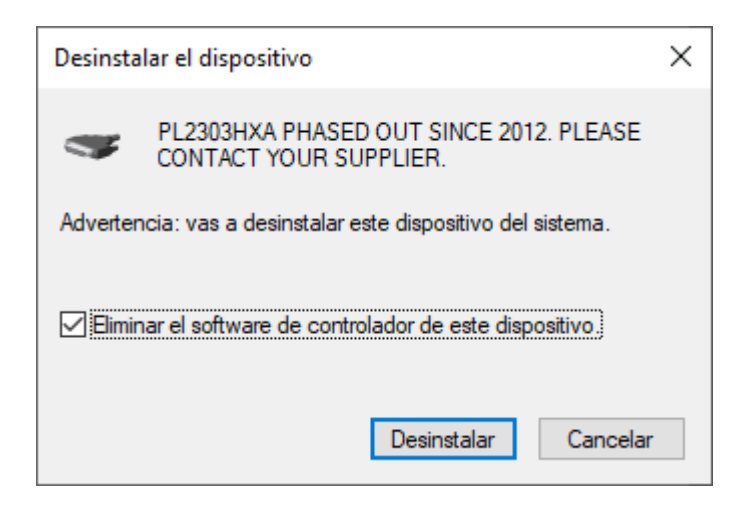

#### Y VOLVER A INSTALAR DRIVER DESCARGADO ANTERIORMENTE.

| PL-2303 GPS Driver Installer Program |                                                                                                    |  |
|--------------------------------------|----------------------------------------------------------------------------------------------------|--|
|                                      | InstallShield Wizard Complete<br>The InstallShield wizard has successfully installed the PL-2303<br>USB-to-Serial driver. Please click the Finish button to exit the<br>wizard.<br>If you have plugged the PL-2303 device on PC before running<br>this setup, please unplug and then plug the cable again for<br>system detection. |  |
|                                      | < <u>B</u> ack <b>Finish</b> Cancel                                                                                                    |  |

Asi debe verse el dispositivo en la lista:

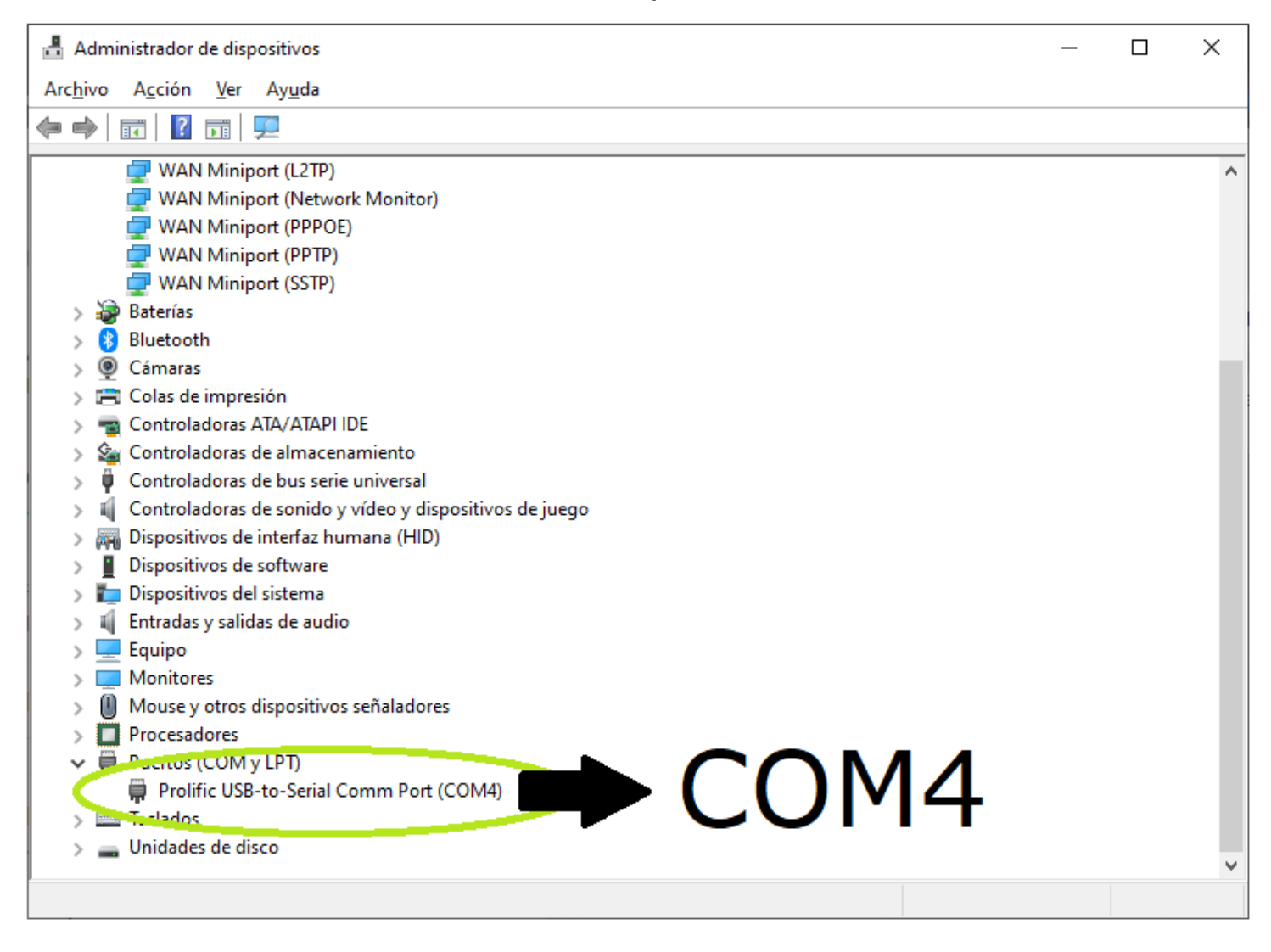

Una vez corroborado que el driver del usb-serial esté bien instalado.

Abrir LunaRDS.exe

Aparecera la siguiente ventana:

| nRDS≫ Encoder 20×                  |
|------------------------------------|
| Device: COM Port:                  |
| Connect Disconnect A Rescan        |
|                                    |
| Port:<br>COM 4 (9600, 8, N, 1)     |
| Device:<br>MonRDS 628(Stand Alone) |
|                                    |
| PS: M Other M<br>RT:               |
|                                    |

En la opcion DEVICE seleccionar

## MonRDS 628 (STAND ALONE)

En la opcion COM Port seleccionar el puerto donde se encuentra el RDS en este caso el COM4 – (se muestra en la lista de dispositivos)--

## Una vez seleccionado el dispositivo y el puerto la ventana aparecerá así:

| ≪Mc                  | nRDS≫ Encoder                                                                                                    |
|----------------------|----------------------------------------------------------------------------------------------------|
| Select<br>device     | Device: COM Port:                                                                                                    |
| RDS<br>Settings      | Connect Sconnect                                                                                                    |
| Dynamic<br>PS and RT |                                                                                                    |
| Other<br>settings    | Port:                                                                                                    |
| Information          | Device:<br>MonRDS 628(Stand Alone)                                                                                                    |
|                      |                                                                                                    |
|                      | Now sending PS and RT:     M/S:     PTY:     TP and TA:       PS:     M     Other M       RT:     Image: Second second second |

# (notesé que dice "CONNECT SUCCESSFULLY") eso quiere decir QUE SE CONECTÓ CON EXITO

|                      | configurando el RDS:                                                |
|----------------------|---------------------------------------------------------------------|
| ≪Mc                  | nRDS≫ Encoder 🛛 🕄 🗆 🗙                                               |
| Select<br>device     | PI FOOF Send PI                                                     |
| RDS<br>Settings      | Page PS<br>RT                                                       |
| Dynamic<br>PS and RT | PTY<br>DI<br>TP,TA,M/S                                              |
| Other<br>settings    |                                                                     |
| Information          | ✓ Transmit CT                                                       |
|                      | Save to EEPROM Read from EEPROM                                     |
|                      | Now sending PS and RT: M/S: PTY: TP and TA:<br>PS: M Other M<br>RT: |

En el menú RDS SETTINGS encontrarás los submenúes necesarios para personalizar los textos del RDS.

PI: PROGRAM ID (identifica la señal)

PS: Program Service es el texto PRINCIPAL del RDS. Se muestra en la linea superior y todos los receptores con rds lo muestran.

RT: *RadioText* Muestra una segunda linea de texto, de mayor longitud, hasta 32 caractéres. No todos los receptores lo muestran.

PTY: Program Type (predefinidos por estandares)

# **Opciones:**

## En todos los casos

Presionar "SEND" es para que se muestre al aire

Presionar "SAVE TO EEPROM" para que se quede grabado en el RDS.

# PI: Hexadecimal de 4 digitos se recomienda dejar por defecto y presionar SEND PI

Scrolling PS: Muestra mensaje de hasta 24 caracteres en modo marquesina que se desplaza.

| ≪Mc                  | nRDS≫ Encoder 20×                                                   |
|----------------------|---------------------------------------------------------------------|
| Select<br>device     | PI Aqui puede colocar 24                                            |
| RDS<br>Settings      | Page PS<br>RT                                                       |
| Dynamic<br>PS and RT | PTY<br>DI<br>TP.TA.M/S                                              |
| Other<br>settings    | Send PS                                                             |
| Information          | ✓ Transmit CT                                                       |
|                      | Save to EEPROM Read from EEPROM                                     |
|                      | Now sending PS and RT: M/S: PTY: TP and TA:<br>PS: M Other M<br>RT: |

**Page PS (recomendado):** Reemplaza mensaje fixed/scrolling ps de hasta 24 caracteres por 6 paginas rotativas de 8 caracteres cada una, muestra palabra por palabra (pagina por pagina) y se repite al finalizar.

| ≪Mc                  | nRDS≫ Encoder 20×                                                   |
|----------------------|---------------------------------------------------------------------|
| Select<br>device     | PI 1: LUNA 6: .com.ar<br>Scrolling PS 2: RDS                        |
| RDS<br>Settings      | Page PS     3:     ENCODER       RT     4:     v2.1                 |
| Dynamic<br>PS and RT | PTY 5: lunards 2 sec ~                                              |
| Other<br>settings    | IP, IA, M/S Send PS                                                 |
| Information          | ✓ Transmit CT                                                       |
|                      | Save to EEPROM Read from EEPROM                                     |
|                      | Now sending PS and RT: M/S: PTY: TP and TA:<br>PS: M Other M<br>RT: |

| ≪Mc                                                                              | nRDS≫ Encoder                                                                                                    |
|----------------------------------------------------------------------------------|----------------------------------------------------------------------------------------------------|
| Select<br>device<br>RDS<br>Settings<br>Dynamic<br>PS and RT<br>Other<br>settings | PI       www.lunards.com.ar         Scrolling PS       Page PS         P TY       DI         TP,TA,M/S       Send RT |
| Information                                                                      | ✓ Transmit CT     Save to EEPROM   Read from EEPROM                                                                  |
|                                                                                  | Now sending PS and RT: M/S: PTY: TP and TA:<br>PS: M Other M<br>RT:                                                  |

DT.

PTY: Elegír el mas acorde a tu radio o bien dejar "Other M"

## **OPCION DI:**

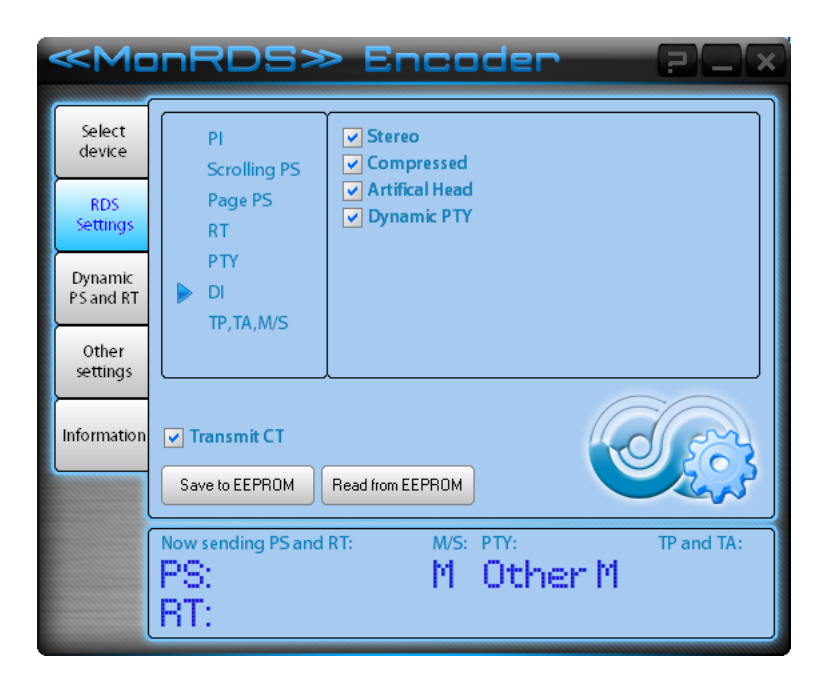

## TP/TA,M/S: NO APLICAR

# En el menú RDS SETTINGS encontrarás los submenúes necesarios para personalizar los textos del RDS.

| ≪Mc                  | nRDS≫ Encoder 20×                                                                 |
|----------------------|-----------------------------------------------------------------------------------|
| Select<br>device     | Enable DPS     Enable DRT     From file  Dynamic PS text file path:               |
| RDS<br>Settings      | Dynamic RT text file path:  C:\Users\Adrim\Desktop\textsource.txt                 |
| Dynamic<br>PS and RT | Temperature text file path: [ ]                                                   |
| Other<br>settings    | Now playing' text file path:                                                      |
| Information          | Page PS     2 s       PBS     2 s       DPS     DRT       Scheduler     Scheduler |
|                      | Now sending PS and RT: M/S: PTY: TP and TA:<br>PS: M Other M<br>RT:               |

# Solo se recomienda usar el RT dinamico, ya que el PS dinamico solo lee 8 caracteres del archivo seleccionado.

No obstante, con un poco de programación se le puede sacar mas provecho, ante cualquier loca idea consultar a AdrianH (el fabricante) <u>https://wa.me/5493513862448</u> y puede proveerte de algunas soluciones de forma inmediata con y sin costo ;).

"Other Settings" notese que estan seleccionadas las opciones "Auto Connect, Enable Dynamic PS, RT"

Marque segun sus necesidades.

| ≪Mc                  | INRDS» Encoder                                                                                                    |
|----------------------|----------------------------------------------------------------------------------------------------|
| Select<br>device     | Autostart Start MonRDS on system startup<br>Name of days Auto Connect                                                                |
| RDS<br>Settings      | for %Day%       ✓ Auto Enable Dynamic PS         Show info       ✓ Auto Enable Dynamic RT         Thermore data       ✓ Auto to tray |
| Dynamic<br>PS and RT | Inermometer                                                                                                    |
| Other<br>settings    |                                                                                                    |
| Information          |                                                                                                    |
|                      | Now sending PS and RT: M/S: PTY: TP and TA:                                                                                          |
|                      | RT: M Uther M                                                                                                    |

Por otras configuraciones consulte sin dudarlo.

## www.lunards.com.ar by txrx.stream